## Настройка маршрутизатора ASUS RX3041 V2 для работы по РРРоЕ в сети компании Сэтилайт

1. Подключите устройство к сетевой карте (плате) компьютера посредством кабеля (витая пара, идёт в комплекте с устройством) в порт LAN, обозначенный цифрой 1. Кабель приходящий от провайдера включите в порт WAN. Подключите питание.

2. Запустите браузер (Internet Explorer, Opera, Mozilla Firefox) и в адресной строке наберите: <u>http://192.168.1.1/</u> для подключения к устройству. В появившемся запросе имени пользователя введите «admin», пароль введите «admin», войдите в систему. Далее, если вы опытный пользователь, можете перепрошить устройство более новой прошивкой, если вы сами не можете этого сделать, обратитесь с данной просьбой в магазин, где приобретали устройство. С заводской прошивкой данное устройство не работоспособно.

3. Перейдите в меню «Status». В разделе «Information» вы увидите физический адрес (WAN MAC Address) устройства, его нужно сообщить провайдеру.

| 🥘 💿 ASUS RX3041 Router - Mozil | la Firefox                                      |                          |            | 0                   | $\otimes$ |  |  |  |  |
|--------------------------------|-------------------------------------------------|--------------------------|------------|---------------------|-----------|--|--|--|--|
| Firefox 🗸 🧊 ASUS RX3041 Route  | 4                                               |                          |            |                     | ~         |  |  |  |  |
| 📀 📎 😨 🔏 v 🐺 🖬 v                | http://192.168.1.1/                             |                          | <b>₽☆∨</b> | ₩∨ Википедия (ru) 🖚 | 8         |  |  |  |  |
| ASUS RX3041 V2                 |                                                 |                          |            |                     |           |  |  |  |  |
| Product                        | Name ASUS RX3041 V2                             |                          |            | riicwaii statas.    | ^         |  |  |  |  |
| Wizard                         | Subnet Mask                                     | 255.255.255.0            |            | Information         |           |  |  |  |  |
| Status                         | DHCP Server                                     | Enabled                  |            | Displays the        |           |  |  |  |  |
| System                         | NAT                                             | Enabled                  |            | connected clients,  |           |  |  |  |  |
| LAN                            | Firewall                                        | Enabled                  |            | as well as the      |           |  |  |  |  |
| NAT                            | Accessore (************************************ |                          |            | Router's firmware   |           |  |  |  |  |
| Routing                        | Information                                     |                          |            | version numbers.    |           |  |  |  |  |
| UPnP QoS DDNS Logout           | System Up Time                                  | 00:02:20                 |            |                     |           |  |  |  |  |
|                                | System Date                                     | Thu Jan 01 08:02:20 1970 |            |                     |           |  |  |  |  |
|                                | <b>Connected Clients</b>                        | 0                        |            |                     |           |  |  |  |  |
|                                | Runtime Code Versio                             | <b>n</b> 1.0.0.6         |            |                     |           |  |  |  |  |
|                                | <b>Boot Code Version</b>                        | 0.0.9.7                  |            |                     |           |  |  |  |  |
|                                | LAN MAC Address                                 | 20:CF:30:B8:C3:97        |            |                     |           |  |  |  |  |
|                                | WAN MAC Address                                 | 20:CF:30:B8:C3:98        |            |                     |           |  |  |  |  |
|                                |                                                 | Refresh                  |            |                     | L         |  |  |  |  |

Далее нужно настроить подключение к Internet. Для этого нужно перейти в меню «Wan», подменю «Connection», в разделе «WAN Connection Mode» выбрать пункт «Russia PPPOE (Dual Access)»:

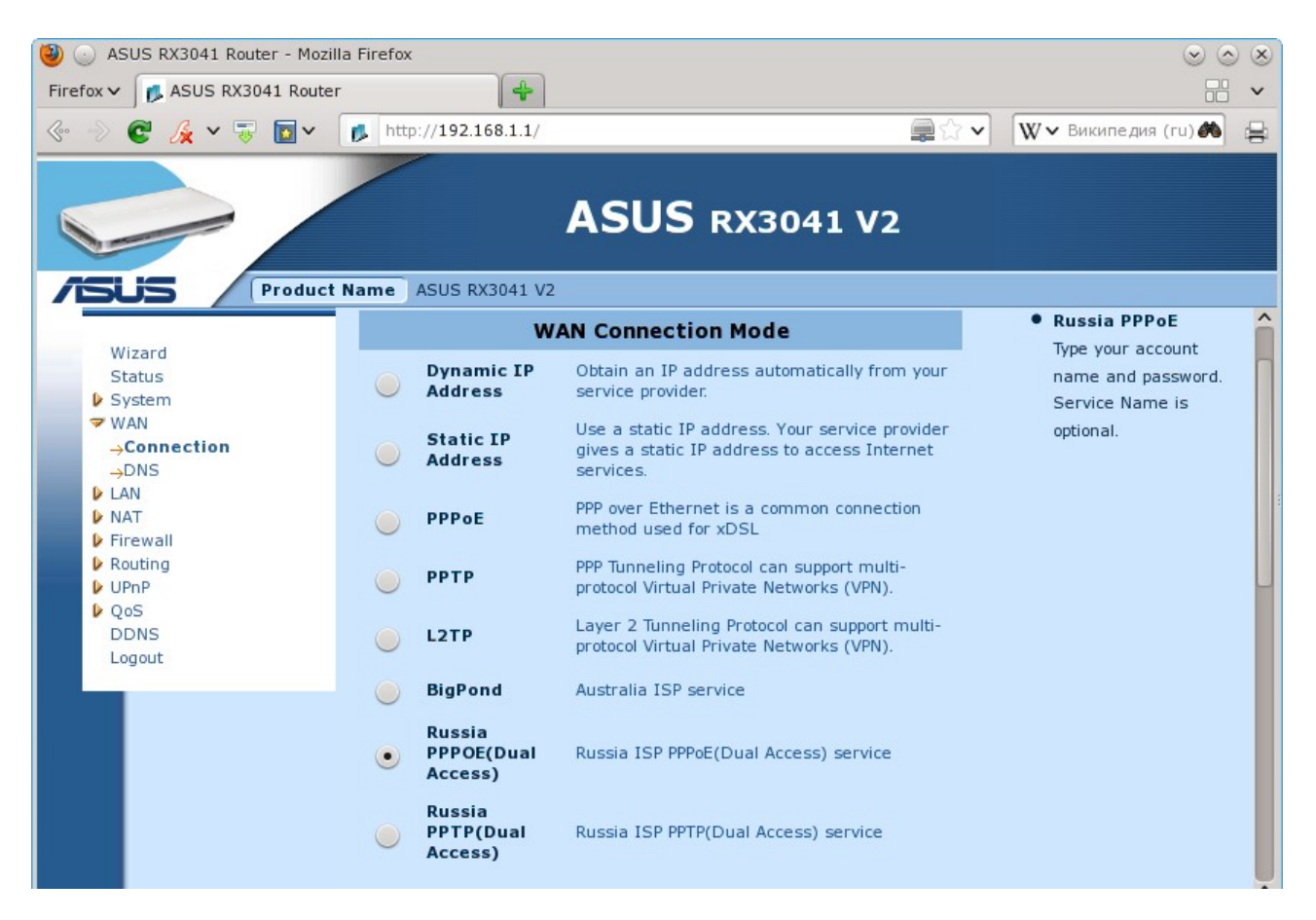

Далее введите имя пользователя в поле «User Name» (эта информация находится в стартовом пакете), пароль в поля «Password» и «Retype password». Для сохранения введённых, параметров нажмите снизу кнопку «OK»:

| 🕘 🕓 ASUS RX3041 Router - Mozil | la Firefox                     | _                           | 0                            | $\otimes$ |  |  |  |  |  |  |
|--------------------------------|--------------------------------|-----------------------------|------------------------------|-----------|--|--|--|--|--|--|
| Firefox V 💋 ASUS RX3041 Route  | 4                              |                             |                              | ~         |  |  |  |  |  |  |
| 🐵 🕑 🗭 🌽 v 🐺 🔯 v                | http://192.168.1.1/            | ( 🔤 🕄                       | 🗧 🗸 🛛 🗰 W 🗸 Википедия (ru) 🍂 | 9         |  |  |  |  |  |  |
| ASUS RX3041 V2                 |                                |                             |                              |           |  |  |  |  |  |  |
| ASUS RX3041 V2                 |                                |                             |                              |           |  |  |  |  |  |  |
| Wizard                         |                                | Russia PPPoE                |                              |           |  |  |  |  |  |  |
| Status                         | WAN Interface                  | Settings                    |                              |           |  |  |  |  |  |  |
| System                         |                                | Durania ID Addas as as      |                              |           |  |  |  |  |  |  |
|                                | WAN Interface IP               | Dynamic IP Address V        |                              |           |  |  |  |  |  |  |
| →DNS                           | PPTP Settings                  |                             |                              |           |  |  |  |  |  |  |
| LAN                            | llear Nama                     | user                        |                              |           |  |  |  |  |  |  |
| NAT     Eirewall               | User Mame                      | user .                      |                              |           |  |  |  |  |  |  |
| Routing                        | Password                       | •••••                       |                              |           |  |  |  |  |  |  |
| ▶ UPnP                         | Detune paceword                |                             |                              |           |  |  |  |  |  |  |
| ▶ QoS                          | Ketype password                |                             |                              |           |  |  |  |  |  |  |
| Logout                         | Service Name                   |                             |                              |           |  |  |  |  |  |  |
|                                | MTU (546-1492)                 | 1492                        |                              |           |  |  |  |  |  |  |
|                                |                                | 1152                        |                              |           |  |  |  |  |  |  |
|                                | Maximum Idle<br>Time (60-3600) | 300 seconds                 |                              |           |  |  |  |  |  |  |
|                                |                                |                             |                              |           |  |  |  |  |  |  |
|                                | Connection Mode                | keep-alive                  |                              |           |  |  |  |  |  |  |
|                                | MAC Cloning                    | Enabled                     |                              |           |  |  |  |  |  |  |
|                                | -                              |                             |                              |           |  |  |  |  |  |  |
|                                | MAC Address                    | 00 - 00 - 00 - 00 - 00 - 00 |                              |           |  |  |  |  |  |  |
|                                |                                | Clone MAC                   |                              | Ч         |  |  |  |  |  |  |
|                                |                                | OK Const                    |                              | ~         |  |  |  |  |  |  |
|                                |                                | UK Cancel                   |                              | ~         |  |  |  |  |  |  |

На этом настройка устройства закончена, перейдя в меню «Status», вы увидите (если всё сделали

правильно), что маршрутизатор подключился к Internet в разделе «Internet», пункт «Cable/DSL», состояние «Connected»:

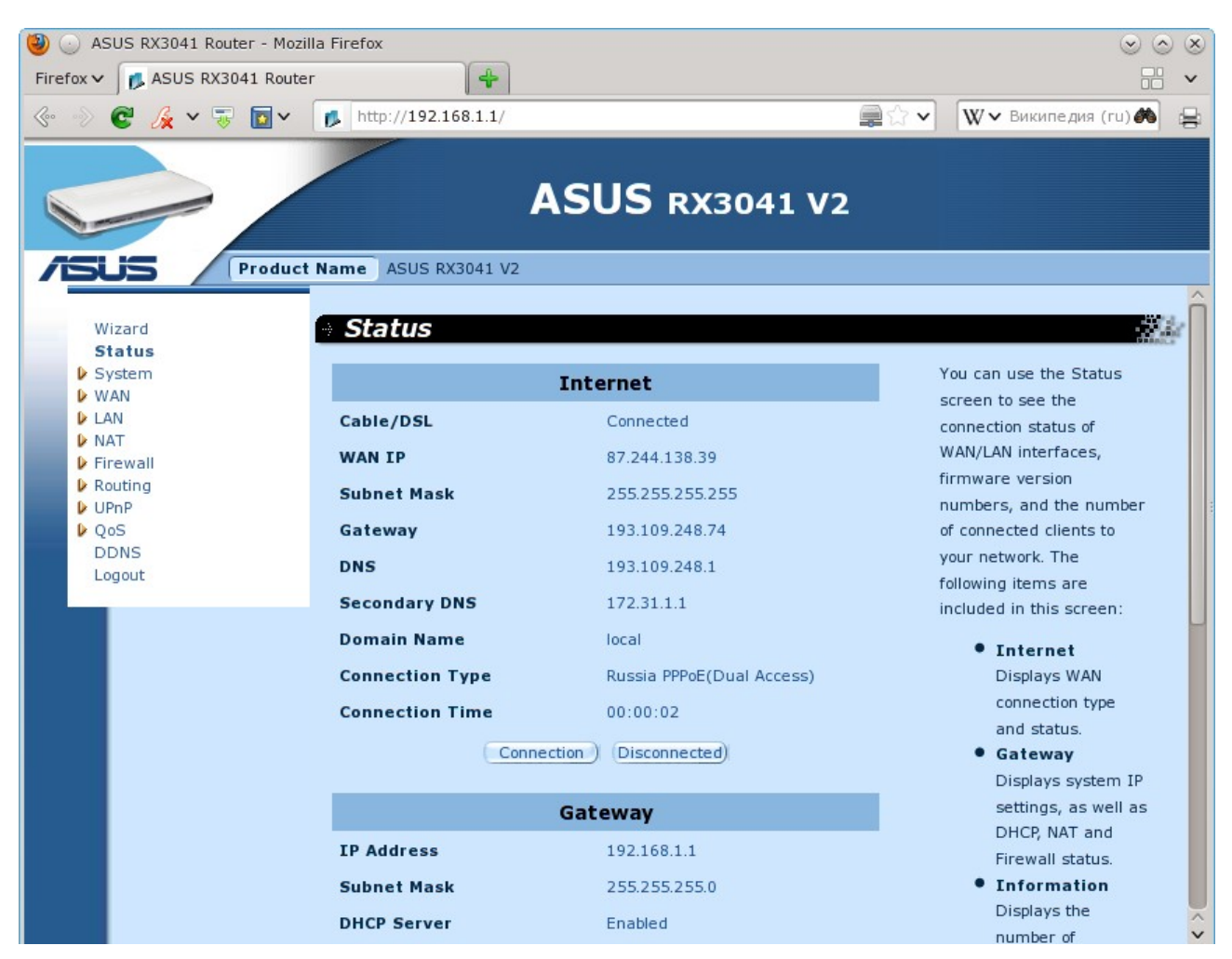

В меню «Routing», подменю «Routing Table», вы можете увидеть полученные от сервера маршруты в разделе «Routing Table List»:

| 🕘 💿 ASUS RX3041 Router - Mozilla Firefox 💿 📀 🛞               |                       |                 |                |                           |                                               |  |  |  |  |
|--------------------------------------------------------------|-----------------------|-----------------|----------------|---------------------------|-----------------------------------------------|--|--|--|--|
| Firefox 🗸 🚺 ASUS RX3041 Router                               |                       |                 |                |                           |                                               |  |  |  |  |
| 🐵 📎 😋 🄏 v 🐺 🔯 v                                              | http://192.16         | 8.1.1/          |                | 🚔 🕁 🗸                     | W 🗸 Википедия (ги) 🆚 😝                        |  |  |  |  |
| ASUS RX3041 V2                                               |                       |                 |                |                           |                                               |  |  |  |  |
| Wizard<br>Status                                             | • Routing             | / Routing       | Table          |                           | <u>81</u>                                     |  |  |  |  |
| System                                                       |                       | Routing         |                | The routing table display |                                               |  |  |  |  |
| LAN                                                          | Destination<br>LAN IP | Subnet Mask     | Gateway        | Metric Interface          | the current routing<br>information in system. |  |  |  |  |
| ▶ Firewall<br>▼ Routing                                      | 0.0.0.0               | 0.0.0.0         | 193.109.248.74 | ppp0None                  |                                               |  |  |  |  |
| →Routing Table                                               | 10.0.0.0              | 255.0.0.0       | 10.13.1.254    | eth1None                  |                                               |  |  |  |  |
| $\rightarrow$ Static Routes<br>$\rightarrow$ Dynamic Routing | 10.13.0.0             | 255.255.252.0   | 10.13.0.0      | eth1None                  |                                               |  |  |  |  |
| UPnP                                                         | 87.0.0.0              | 255.0.0.0       | 87.244.138.39  | ppp0None                  |                                               |  |  |  |  |
| Vos<br>DDNS                                                  | 87.244.138.39         | 255.255.255.255 | 87.244.138.39  | ppp0None                  |                                               |  |  |  |  |
| Logout                                                       | 172.31.1.0            | 255.255.255.0   | 10.13.1.254    | eth1None                  |                                               |  |  |  |  |
|                                                              | 192.168.1.0           | 255.255.255.0   | 192.168.1.0    | eth0None                  |                                               |  |  |  |  |
| Refresh                                                      |                       |                 |                |                           |                                               |  |  |  |  |